## Cisco Business Wireless Access Point(BAP)で電 子メール認証とRADIUSアカウンティングを使用 してゲストネットワークを設定する

### 目的

このドキュメントの目的は、Cisco Business Wireless(CBW)Access Point(AP)で電子メール認証 とRADIUSアカウンティングを使用してゲストネットワークを設定する方法を示すことです。

#### 該当するデバイス |ソフトウェアバージョン

- 140AC<u>(データシート)</u> | 10.0.1.0 <u>(最新版をダウンロード)</u>
- •145AC(データシート)|10.0.1.0(最新版をダウンロード)
- 240AC (データシート) | 10.0.1.0 (最新のダウンロード)

#### 概要

CBW APは、パフォーマンス、アクセス性、高密度ネットワークを実現する最新の802.11ac Wave 2標準をサポートします。業界最高レベルのパフォーマンスを実現し、安全性と信頼性の高 いワイヤレス接続を実現し、堅牢でモバイルなエンドユーザエクスペリエンスを実現します。

Remote Authentication Dial-In User Service(RADIUS)は、デバイスが接続してネットワークサービスを使用するための認証メカニズムです。これは、中央集中型の認証、認可、アカウンティングの目的で使用されます。

通常、RADIUSサーバは、ユーザ名とパスワードを含むログインクレデンシャルを使用してユー ザのIDを確認することにより、ネットワークへのアクセスを規制します。電子メールアドレス認 証を使用してゲストネットワークを設定すると、使用される電子メールIDがRADIUSアカウンテ ィングサーバに送信され、マーケティング情報の送信など、将来の使用のために保存されます。

## 目次

- CBW APでのRADIUSの設定
- ゲストネットワークの設定
- モニタリング
- Radiusアカウンティングサーバを使用したトラッキング

#### CBW APでのRADIUSの設定

RADIUSを設定する手順については、『<u>Cisco Business Wireless Access PointでのRADIUSの設定</u> 』を参照してください。

#### ゲストネットワークの設定

電子メールアドレス認証を使用するようにゲストワイヤレスネットワークをセットアップするに は、次の手順を実行します。 有効なユーザ名とパスワードを使用してCBW APにログインします。

# cisco Business

# Cisco Business Wireless Access Point

Welcome! Please click the login button to enter your user name and password

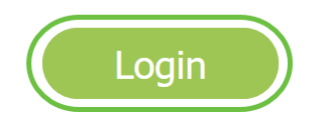

#### 手順2

ゲストネットワークを設定するには、[ワイヤレス設定] > [WLANs]に移動します。

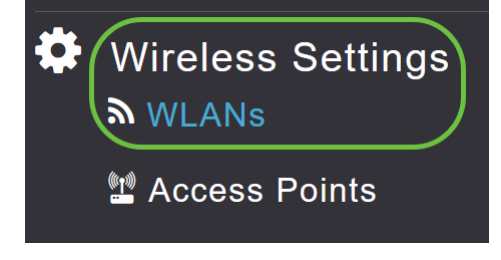

#### 手順 3

#### Add new WLAN/RLANをクリックします。

| WLANs                 |   |            |      |      |                 |              |
|-----------------------|---|------------|------|------|-----------------|--------------|
| <b>⋒</b> Active WLANs | 2 | Active RLA | Ns 1 |      |                 |              |
|                       |   |            |      |      |                 |              |
| Add new WLAN/RLAN     |   |            |      |      |                 |              |
| Action Active         |   | Туре       | Name | SSID | Security Policy | Radio Policy |

#### 手順 4

ポップアップウィンドウの[*General*]タブ*で、*[*Profile Name*]を入力*します*。[SSID]フ*ィールド*が自 動的に入力されます。[有効]オプションを**スライド**させて、[適用]をク**リックします**。

| Add new WLAN/RLAN                        |                                             | ×                   |  |  |  |  |  |  |  |  |
|------------------------------------------|---------------------------------------------|---------------------|--|--|--|--|--|--|--|--|
| General WLAN Security V                  | 'LAN & Firewall Traffic Sha                 | aping Scheduling    |  |  |  |  |  |  |  |  |
| WLAN ID                                  | 2 •                                         |                     |  |  |  |  |  |  |  |  |
| Туре                                     | WLAN •                                      | ]                   |  |  |  |  |  |  |  |  |
| Profile Name *                           | GuestEmail                                  | 2                   |  |  |  |  |  |  |  |  |
| SSID *<br>WLA                            | GuestEmail<br>Ns with same SSID can be conf | 3<br>igured, unless |  |  |  |  |  |  |  |  |
| layer-2 security settings are different. |                                             |                     |  |  |  |  |  |  |  |  |
| Enable                                   |                                             |                     |  |  |  |  |  |  |  |  |
| Radio Policy                             | ALL •                                       | 0                   |  |  |  |  |  |  |  |  |
| Broadcast SSID                           |                                             |                     |  |  |  |  |  |  |  |  |
| Local Profiling                          | • •                                         |                     |  |  |  |  |  |  |  |  |
|                                          |                                             | 5                   |  |  |  |  |  |  |  |  |
|                                          |                                             | apply 🛞 Cancel      |  |  |  |  |  |  |  |  |

#### 手順 5

[*WLAN Security*]タブに*移動し、[*Guest Network]を*有効にします*。[アクセスタイプ]*ドロップダウ* ンメニューから、[電子メールアド**レス]を選択します**。[Apply] をクリックします。

| Add new WLAN/RLAN                                                | ×               |
|------------------------------------------------------------------|-----------------|
| General WLAN Security VLAN & Firewall Traffic Shaping Scheduling |                 |
| Guest Network 2<br>Captive Network Assistant                     |                 |
| MAC Filtering 🔵 💡                                                |                 |
| Captive Portal Internal Splash Page 🔹                            |                 |
| Access Type Email Address 🔹 🖓 3                                  |                 |
| ACL Name(IPv4) None v 🖓                                          |                 |
| ACL Name(IPv6) None v ?                                          |                 |
|                                                                  |                 |
|                                                                  | 4               |
|                                                                  | Apply (& Cancel |

## モニタリング

ユーザが認証のためにゲストネットワークに電子メールアドレスを入力すると、クライアント情

報をAPのWebユーザインターフェイス(UI)で表示できます。

これを行うには、APのWeb UIで[Monitoring] > [Guest Clients]に移動します。

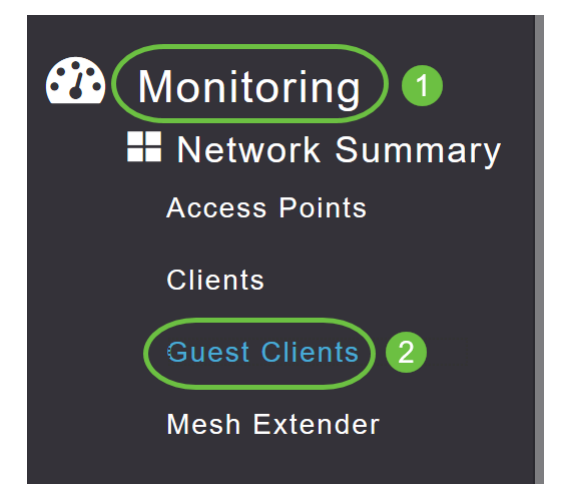

#### 電子メールアドレスを含むゲストクライアントの詳細を表示できます。

| Guest Clients<br>Recent Clients | Total            | 1<br>1           | 2.4GHz<br>5GHz |                     | Wireless      | 0<br>1 |
|---------------------------------|------------------|------------------|----------------|---------------------|---------------|--------|
| User Name 🔻 🗸 🗸                 | IPv4 Address 🗸 🗸 | AP Name 🗸        | Protocol ~     | Connecti ~<br>Speed | Mac Address 🗸 |        |
| are pm                          | 172.16.1.228     | APA453.0E22.0A70 | 802.11ac       | 173 Mbps            | 98 ie         |        |

ゲストユーザが接続されている限り、ゲスト電子メール情報を表示できます。ユーザが切断する と、APの[guest clients]メニューに情報が表示されなくなります。

#### Radiusアカウンティングサーバを使用したトラッキング

ゲストの電子メールアドレスは、サーバインデックス1でRADIUSアカウンティングサーバに送信 されます。したがって、クライアントがゲストネットワークから切断した後でも、ゲスト情報を 追跡できます。これにより、顧客の電子メールアドレスの追跡と収集が容易になります。

| ÞE  | ecuti | e            | - √ % = = %                                     |                              | tes en Ca        | 20 92    | - @         |                                  |                   |                    |                 |                   |   |
|-----|-------|--------------|-------------------------------------------------|------------------------------|------------------|----------|-------------|----------------------------------|-------------------|--------------------|-----------------|-------------------|---|
| SQ  | LQue  | ery1.<br>ele | .sql - DCadministrator (<br>ect = from dbo.acco | 61))" + × Obj<br>unting_data | ect Explorer Det | ails     |             |                                  |                   |                    |                 |                   | + |
| 100 | Re:   | *<br>suits   | Bill Messages                                   |                              |                  |          |             |                                  |                   |                    |                 |                   |   |
|     | 1     | d            | timestamp                                       | Computer_Name                | Packet_Type      | User_Nam | e           | F_Q_User_Name                    | Called_Station_Id | Calling_Station_Id | Callback_Number | Framed_IP_Address | N |
| 1   |       | 1            | 2020-05-18 15:30:03.213                         | DC1                          | 4                | admin    |             | NULL                             | NULL              | NULL               | NULL            | NULL              | N |
| 2   |       | 2            | 2020-05-18 15:30:07.537                         | DC1                          | 4                | cW140-a4 | 4530e220a70 | NULL                             | 172.16.1.50       | 0.0.0              | NULL            | NULL              | С |
| 3   | 1     | 3            | 2020-05-18 15:32:45.507                         | DC1                          | 4                | cW140-6  | 3cae4700500 | NULL                             | 172.16.1.50       | 0.0.0.0            | NULL            | NULL              | С |
| 4   |       | 4            | 2020-05-18 16:13:59.467                         | DC1                          | 1                | test     |             | CISCOTEST\test                   | 172.16.1.50       | 00:11:22:33:44:55  | NULL            | NULL              | С |
| 5   | 1     | 5            | 2020-05-18 16:13:59.467                         | DC1                          | 3                | NULL     |             | CISCOTEST\test                   | NULL              | NULL               | NULL            | NULL              | N |
| 6   | 1     | 6            | 2020-05-18 16:14:05.813                         | DC1                          | 1                | test     |             | Cisco Test Local/Test Users/test | 172.16.1.50       | 00:11:22:33:44:55  | NULL            | NULL              | С |
| 7   |       | 7            | 2020-05-18 16:14:05.827                         | DC1                          | 2                | HOLL     | -           | Cisco Test.Local/Test Users/test | NULL              | NULL               | NULL            | NULL              | N |
| 8   |       | 8            | 2020-05-18 16:17:22.120                         | DC1                          | 4                | ar       | .com        | JULL                             | 172.16.1.50       | 172.16.1.228       | NULL            | 172.16.1.228      | С |

上記のRADIUSアカウンティングデータは、SQLデータベースを使用するWindows Server上にあります。

## 結論

そこだ!これで、CBW APで電子メール認証とRADIUSアカウンティングを使用してゲストネットワークを設定する手順を学習しました。詳細な設定については、『*Cisco Business Wireless Access Point Administration Guide*』を参照してください。